## Diákok, Moodle, bejelentkezés...

## 1. A felhasználói nevekről

A LKG iskolai hálózatában a **tanulóknak** *szigorú szabályok szerint képzett* **felhasználói nevük** van. Valami ilyesmi, hogy: **hxvezke**, ahol

h – az osztály betűjele,

X – az érettségi várható évének utolsó két számjegye (esetleg: utolsó egy számjegye),

vez – a vezetékneve első 3 karaktere (ékezetek nélkül),

**ke** – a keresztneve első 2 karaktere (ékezetek nélkül).

Tegyük fel, hogy a tanuló neve *Kropancsek Tihamér*. Ekkor:

| Osztály      | Ér. éve | Felhasználói név | Figyelem!   |
|--------------|---------|------------------|-------------|
| 8. <b>F</b>  | 2013    | f13kroti         |             |
| 9. <b>A</b>  | 2012    | a12kroti         |             |
| 9. <b>B</b>  | 2012    | b12kroti         |             |
| 9.C          | 2012    | c12kroti         |             |
| 9. <b>E</b>  | 2013    | e13kroti         |             |
| 9. <b>F</b>  | 2012    | f2kroti          | 1 számjegy! |
| 10. <b>A</b> | 2011    | a11kroti         |             |
| 10. <b>B</b> | 2011    | b11kroti         |             |
| 10. <b>E</b> | 2012    | e12kroti         |             |
| 10. <b>F</b> | 2011    | f11kroti         |             |
| 11. <b>E</b> | 2011    | e1kroti          | 1 számjegy! |

A *LKG ToP* (Moodle) portálra (<u>www.leovey.hu/moodle</u>) is ezzel a **névvel** kell bejelentkezni! A **jelszavát** mindenki maga tudja!(?)

## 2. A bejelentkezés

Mostantól tegyük fel, hogy *Kropancsek Tihamér* a kiváló (várhatóan 2012-ben érettségiző) *10.E* osztály jeles diákja. Ekkor a – fentiekből következően – felhasználói neve: **e12kroti**. (Egyszerűen ennyi: azaz **nem kell** a Novell NetWare hálózatban szükséges ún. *context*, tehát **nem kell** ilyesmit írni, hogy .*e12kroti.e12.d.lkg*)

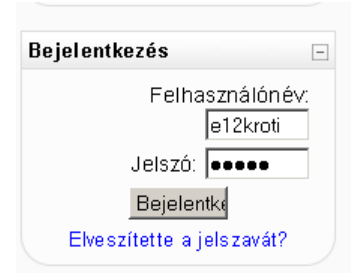

Tehát keresd meg a Moodle portál bal oldalán a "**Bejelentkezés**" részt, írd be ezt a rövid felhasználói nevet és jelszavadat. Ez utóbbira vagy emlékszel, vagy nem. ☺ Próbálj emlékezni! "Feledékenységeddel" másoknak okozol többlet-munkát! ☺ Ha végképp nem megy, kérj új jelszót a <u>lkg-top@leovey.hu</u> címen! Ez valami olyasmi lesz, hogy *qwert, 12345*, stb.

| Jelszó megváltoztatása                     |                  | ]  |
|--------------------------------------------|------------------|----|
| Felhasználónév                             | e12kroti         |    |
| Mostani jelszó*                            | ••••             |    |
| Új jelszó*                                 | •••••            |    |
| Új jelszó (ismét)*                         | •••••            |    |
|                                            | Változás mentése |    |
| Kropancsek Tihamér ▶ A jelszó megváltozott |                  | Mi |
| A jelszó megváltozott                      |                  | me |
|                                            | Toyább           |    |

Ezt a jelszót bizony meg kell változtatni! (A Moodle rákényszerít!)

A "**Mostani jelszó**" rovatba írd be a kapott jelszót (pl. *qwert*); az "**Új jelszó**" részbe pedig az általad választottat – amit *nem felejtesz el*! Kattints a "**Változás mentése**" gombra!

Mint látható, a jelszó megváltozott, mehetünk tovább...

| LKG RoP ≫ Kropancsek Tihamér<br>Kropancsek Tihamér<br>Profil Profil szerkesztése Fórum hozzászólásai Blog | A rendszer ekkor<br>mindenféle további<br>lehetőségeket kínál fel,<br>de ezek nem igazán                         |                                                                                              |
|----------------------------------------------------------------------------------------------------|----------------------------------------------------------------------------------------------------|----------------------------------------------------------------------------------------------|
|                                                                                                    | Városifalu: Budapest<br>Jtolsó hozzáférés: kedd, 12 május 2009, 06:01 (44 mp)<br>Jelszó megváltoztatása Úzenetek | fontosak<br>Kattints a bal felső<br>sarokban látható " <b>LKG</b><br><b>ToP</b> " feliratra! |

## 3. Fakultáció/nyelv választása

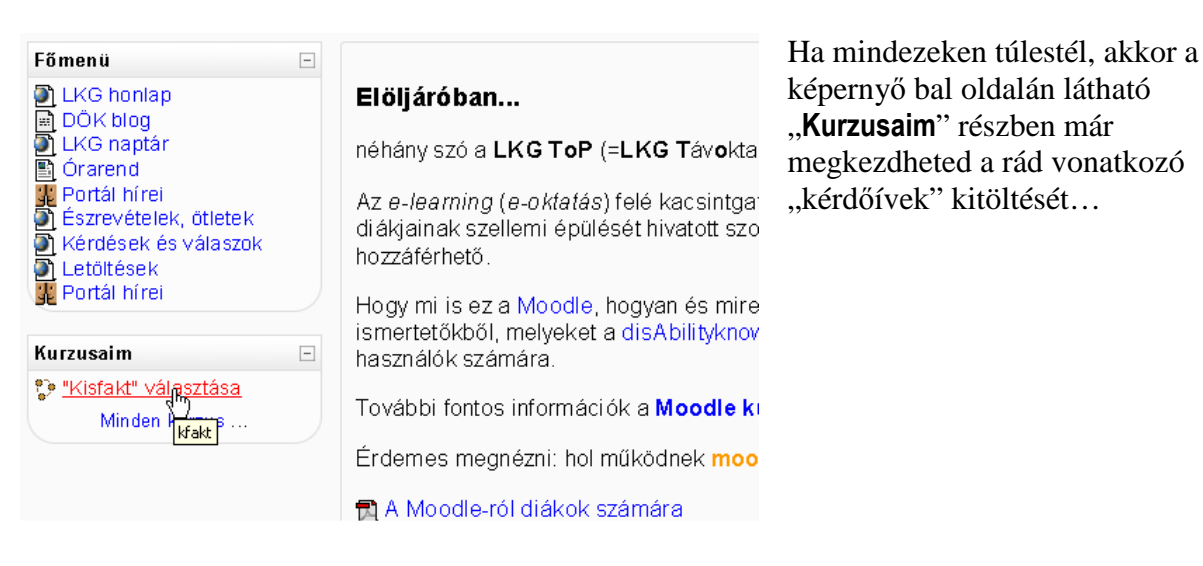